## About

Delaware Department of Health and Social Services - Division of Substance Abuse & Mental Health (DHSS DSAMH) has implemented a document management and workflow solution in DocuWare to gain better control of processes for submitting, approving, and storing invoices. DocuWare for Invoice Processing provides a seamless solution for invoice management by digitizing paper invoices, capturing other electronic invoices, and subsequently triggering approval workflows based on business rules to ensure accurate and rapid processing and payments.

Invoices are submitted to the DocuWare system using File Transfer Protocol (FTP). This document provides information for installing and using FTP tools to upload invoices.

## Download and install FileZilla

Depending on your organization's information technology (IT) policies, this may require your IT staff to assist. FileZilla is a free tool that has been tested and is used by DSAMH providers. It is not required to use this tool if your organization has an alternative in use (CuteFTP is an example).

## DocuWare FTP with TLS encryption:

- For the use of FTPS or FTEPS, a dedicated FTP client will be needed.
- All FTP clients are supported, but here is a free version that is commonly used:
  - o Go to https://filezilla-project.org/
  - Download the FileZilla client:

## Quick download links

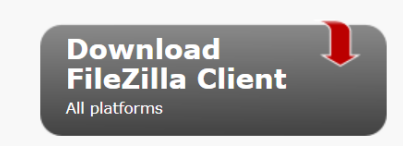

• Navigate to the setup file for Filezilla and install:

E FileZilla\_3.66.1\_win64\_sponsored2-setup

# Configure your FTP Client (FileZilla)

• Open the Filezilla application on your computer. Select the *File* menu and *Site Manager* 

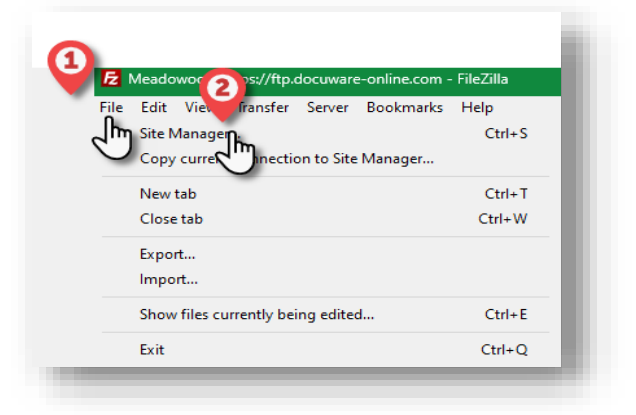

# DHSS DocuWare Provider FTP Instructions

• Click the *New Site* button

| uy.                                        | General Advanced Transfer Settings Charset |        |
|--------------------------------------------|--------------------------------------------|--------|
| My Sites                                   | Protocol: FTP - File Transfer Protocol     | ~      |
| in Meadowood                               | Host: ftp.docuware-online.com              | Port:  |
|                                            | Encryption: Require implicit FTP over TLS  | $\sim$ |
|                                            | Logon Type: Anonymous                      | ~      |
|                                            |                                            |        |
| New site New folder                        | Comments:                                  | ^      |
| New site New folder<br>New Bookmark Rename | Comments                                   | A      |
|                                            | Background color: None ~                   |        |

- Type your *Site Name*. In this example we used 'DHSS DSAMH Upload'.
- Paste the provided ftp URL in the *Host* field and enter either *Port* 989 or 990. You can also leave the *Port* field blank.

|                                                              | ×                                                                                                    |
|--------------------------------------------------------------|----------------------------------------------------------------------------------------------------|
| Select entry:<br>□                                           | General     Advanced     Transfer Settings     Charset       Protocol:     FTP - File Transfer Protocol     V       Hort:     Pactor the provided fth LIPI here.     Pactor the provided fth LIPI here.                                                                       |
| Type desired name<br>here - this can be<br>whatever you want | Poster the provided htp okci here     Pole       Encryption:     Use explicit FTP over TLS if available     ✓       Logon Type:     Normal     You can use port 989 or 990     ✓       User:     Password:     ✓       Background color:     None     ✓       Comments:     ✓ |
| New site New folder<br>New Bookmark Rename                   | 1                                                                                                    |
|                                                              |                                                                                                    |

# DHSS DocuWare Provider FTP Instructions

• In the *Encryption* type, select 'Require Implicit FTP over TLS'

| Site Manager                                   |                                                                                                    |
|------------------------------------------------|----------------------------------------------------------------------------------------------------|
| Select entry:                                  | General Advanced Transfer Settings Charset                                                                                                    |
| My Sites<br>↓ DHSS DSAMH Upload<br>↓ Meadowood | Protocol:       FTP - File Transfer Protocol       ✓         Host       ftp://ftp.docuware-online.com/c71GJLjTR-Z5rl       Port:       990         Encryption:       Use explicit FTP over TLS if a le       ✓         Logon Type:       Require-explicit FTP over TLS       Image: Complex transfer       ✓         Use:       Only use plain FTP (insecure) ▲       ✓       Password:         Background color:       None       ✓         Comments:       ✓       ✓ |
| New site New folder                            | ·                                                                                                    |
| New Bookmark Rename                            |                                                                                                    |
| Delete Duplicate                               |                                                                                                    |

• Select 'Anonymous' *Logon Type* and click *OK* 

| t entry:            | General Advanced Transfer Settings Charset                   |
|---------------------|--------------------------------------------------------------|
| My Sites            | Protocol: FTP - File Transfer Protocol ~                     |
| Meadowood           | Host: ftp://ftp.docuware-online.com/c71GJLjTR-Z5rl Port: 990 |
|                     | Cryption: Require implicit FTP over TLS ~                    |
|                     | Logon Type: Normal 2                                         |
|                     | User: Anonymous                                              |
|                     | Password: Ask for password<br>Interactive<br>Account         |
|                     | Background color: None                                       |
|                     | Comments:                                                    |
| New site New folder | A                                                            |
| New Bookmark Rename |                                                              |
| Delete Duplicate    |                                                              |
|                     | Connect OK Cancel                                            |
|                     |                                                              |

# **Upload Files**

• Open the Site Manager from the drop-down menu and select the site you just created (our example was 'DHSS DSAMH Upload')

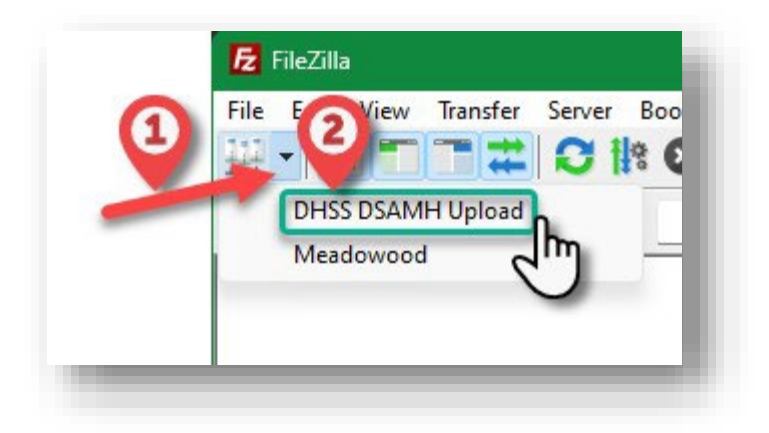

## There are two ways to upload files:

• You can **right-click to upload** the document. Once you select the option to **Upload**, the file will be displayed in the right-hand window on the Remote Site until it is picked up by DocuWare (this is usually within seconds).

| 🔁 DHSS DSAMH Upload - ftp                                                                                                    | s://ftp.docuware-online.com - Fil                                                                                                    | eZilla                                                                                                    |                               |                                                                                                    |           |
|----------------------------------------------------------------------------------------------------|----------------------------------------------------------------------------------------------------|----------------------------------------------------------------------------------------------------|-------------------------------|----------------------------------------------------------------------------------------------------|-----------|
| File Edit View Transfer S                                                                                                    | erver Bookmarks Help                                                                                                    |                                                                                                    |                               |                                                                                                    |           |
|                                                                                                    | C 🕸 🛛 🗽 🗊 🔳                                                                                                    | Q 🧧 🦚                                                                                                    |                               |                                                                                                    |           |
| Host: Us                                                                                                    | ername:                                                                                                    | Password:                                                                                                    | Port:                         | Quickconnect                                                                                                    |           |
| Status: Connection es<br>Status: TLS connection<br>Status: Logged in<br>Status: Retrieving dire<br>Status: Directory listin<br>Status: Disconnected<br>Incal site: C:\Users\crant\Oni | tablished, initializing TLS<br>n established, waiting for welcon<br>sctory listing of "/c71GJLjTR-Z5rM<br>g of "/c71GJLjTR-Z5rMihOr9xW4<br>from server<br>=Drive\Deskton\                                                            | ne message<br>1ihOr9xW4yjfq9T6LWdhCo87iIE/<br>yjfq9T6LWdhCo87iIE/document:                                                                                                    | documents/Ho<br>s/Horizon_Hou | Horizon_House"<br>Jusse" successful                                                                                                    |           |
| Collarsine Collocation Colling<br>Music<br>Nettle<br>Dep<br>E<br>E<br>E<br>E<br>E<br>E<br>E<br>E<br>E<br>E<br>E<br>E<br>E<br>E<br>E<br>E<br>E<br>E<br>E                               | ocuments<br>ood<br>sktop<br>ccuments<br>ail attachments<br>usic<br>ctures<br>blic<br>xtron                                                                                                    |                                                                                                    | I                             | CTICULTR-ZSrMihOr9xW4yjrq9T6LWdhCo87ilE     CTICULTR-ZSrMihOr9xW4yjrq9T6LWdhCo87ilE     CTICULTR-ZSrMihOr9xW4yjrq9T6LWdhCo87ilE     Def Totol State     Def Totol State     Def Totol |           |
| Filename                                                                                                    | Filesize Filetype<br>132,645 Adobe Acro<br>Left-click to selec<br>click to see menu<br>07 Lext Vocum<br>38,966 Microsoft W<br>282 Configuratio<br>1,201 Shortcut<br>2,293 Shortcut<br>1,311 Shortcut<br>Upload<br>Add files to queue | Last modified<br>bat Do 3/26/2021 4:07:40<br>55:16<br>13<br>19<br>19<br>19<br>19<br>19<br>19<br>19<br>19<br>19<br>19<br>19<br>19<br>19<br>19<br>19<br>19<br>19<br>19<br>19<br>19<br>19<br>19<br>19<br>19<br>19<br>19<br>19<br>19<br>19<br>2/14/2023 11:25:02<br>5/10/2022 9:39:40<br>1/27/2023 3:45:12<br>9/23/2021 1:04:22<br>6/18/2021 3:55:16<br>2/10/2021 11:32:31 |                               | Fitename Fitesize Fitetype Last modified Permissions O                                                                                                    | wner,goan |
| Selected 1 file. Total size: 37                                                                                                    | Edit                                                                                                    |                                                                                                    |                               | Empty directory.                                                                                                    |           |
| Server/Local file                                                                                                    | Create directory<br>Create directory and enter it<br>Refresh                                                                                                    | Size P                                                                                                    | riority Stat                  | stus                                                                                                    |           |
| Queued files Failed                                                                                                    | Rename                                                                                                    |                                                                                                    |                               |                                                                                                    |           |
|                                                                                                    |                                                                                                    |                                                                                                    |                               | 🔒 🕲 🕐 Queue: empty                                                                                                    |           |

• OR you can **Drag & Drop** the document to upload. Once you drag the document to the right-hand window on the Remote Site, it will be displayed until it is picked up by DocuWare (this is usually within seconds).

| 🔁 DHSS DSA                                                  | MH Upload - ftps://ftp.docuware-o                                                                                                    | online.com - FileZilla                                                                                                    |                                                             |                              |                                                 | -                                                                                                    |             |
|-------------------------------------------------------------|----------------------------------------------------------------------------------------------------|----------------------------------------------------------------------------------------------------|-------------------------------------------------------------|------------------------------|-------------------------------------------------|----------------------------------------------------------------------------------------------------|-------------|
| ile Edit Vi                                                 | iew Transfer Server Bookmark                                                                                                    | s Help                                                                                                    |                                                             |                              |                                                 |                                                                                                    |             |
| iost:                                                       | Username:                                                                                                    | Password:                                                                                                    | Port:                                                       | Quickconnect                 |                                                 |                                                                                                    |             |
| atus:<br>atus:<br>atus:<br>atus:<br>atus:<br>atus:<br>atus: | TLS connection established, wait<br>Logged in<br>Starting upload of C:\Users\cran<br>File transfer successful, transferr<br>Retrieving directory listing of "/c<br>Directory listing of "/c71GJLjTR-: | ing for welcome message<br>d\OneDrive\Desktop\DSAMH Test D<br>ed 37 bytes in 1 second<br>:71GJLJTR-Z5rMihOr9xW4yjfq9T6LWc<br>Z5rMihOr9xW4yjfq9T6LWdhCo87ilE// | pc.txt<br>IhCo87iIE/documents/Hor<br>documents/Horizon_Hous | izon_House"<br>e" successful |                                                 |                                                                                                    | 1           |
| cal site: C:                                                | \Users\crand\OneDrive\Desktop\                                                                                                    |                                                                                                    | ~                                                           | Remote site: /c71GJLj        | TR-Z5rMihOr9xW4yjfq9T6LWdhC                     | <br>Co87ilE/documents/Horizon_House                                                                                   | - ~         |
|                                                             | Music     My Documents     My Documents     My Documents     Debrive     Desktop     Documents     Music     Pictures     Public     Debric     Textron                                               |                                                                                                    | I                                                           |                              | SrMihOr9xW4yjfq9T6LWdhCo87r<br>nts<br>con_House | iE                                                                                                    |             |
|                                                             |                                                                                                    |                                                                                                    |                                                             | DSAMH Test Doc.txt           | Pressure Preetype<br>37 TXCT File<br>You<br>Yet | ust modified Permissions<br>2/17/2023 549 0777<br>u will see this icon appear - si<br>t go 'of your left mouse buttor | mply<br>and |
| DSAMH Tes                                                   | st Doc.txt 3                                                                                                    | 7 TXT File 2/16/2023 :                                                                                                    | :45:12                                                      | -click<br>Drag               | r.                                              | the item will begin upload                                                                                            |             |
| ,                                                           | Tatal size: 27 h. tas                                                                                                    |                                                                                                    |                                                             | 1 Gla Tatal size: 27 bits    |                                                 |                                                                                                    |             |
| enver/local fi                                              | lotal size: 37 bytes                                                                                                    | note file                                                                                                    | Size Briggiby Statu                                         | i file. lotal size: 37 byte  | 5                                               |                                                                                                    |             |
|                                                             |                                                                                                    |                                                                                                    | i ionij biolo                                               |                              |                                                 |                                                                                                    |             |
| Queued files                                                | Failed transfers Successfu                                                                                                    | ul transfers (2)                                                                                                    |                                                             |                              |                                                 |                                                                                                    |             |
|                                                             |                                                                                                    |                                                                                                    |                                                             |                              |                                                 | 🔒 🔕 🕐 Queue: empt                                                                                                    | / 🔍 🔍 🔬     |

Whether you right click or drag and drop your files to upload your documents, the *upload status* will be displayed at the bottom of the screen:

|                                      | 107 157      |                                                                                                    | 2 (22 (2024 2 20 40 |          |                      |          |  |  |
|--------------------------------------|--------------|----------------------------------------------------------------------------------------------------|---------------------|----------|----------------------|----------|--|--|
|                                      | 197,457      | Microsoft Word D                                                                                                    | 2/23/2021 3:38:19 . |          |                      |          |  |  |
|                                      | 67           | Text Document                                                                                                    | 10/13/2020 2:49:04  |          |                      |          |  |  |
|                                      | 38,966       | Microsoft Word D                                                                                                    | 1/4/2021 11:25:02 . |          |                      |          |  |  |
|                                      | 282          | Configuration setti                                                                                                    | 2/14/2023 8:10:51 . |          |                      |          |  |  |
|                                      | 1,201        | Shortcut                                                                                                    | 5/10/2022 9:30:43 . |          |                      |          |  |  |
|                                      | 2,293        | Shortcut                                                                                                    | 4/29/2021 10:57:33  |          |                      |          |  |  |
|                                      | 1,311        | Shortcut                                                                                                    | 1/27/2021 9:39:01 . |          |                      |          |  |  |
| SAMH Test Doc.txt                    | 37           | TXT File                                                                                                    | 2/16/2023 3:45:12 . |          |                      |          |  |  |
|                                      | 2,229        | Shortcut                                                                                                    | 9/23/2021 1:04:22 . |          |                      |          |  |  |
| elected 1 file. Total size: 37 bytes |              |                                                                                                    |                     |          | 1 file. Total size:  | 37 bytes |  |  |
| Server/Local file Dir                | rection Remo | ote file                                                                                                    | Size                | Priority | Time                 |          |  |  |
| ftps://ftp.docuware-online           |              |                                                                                                    |                     |          |                      |          |  |  |
| C:\Users\crand\OneDrive\             | >> /c716     | ILITE-75-MibOr9-WAv                                                                                                    | if 37               | Normal   | 2/17/2023 6-12-32 PM |          |  |  |
| creater and concentre an             |              | July 11 London July                                                                                                    |                     | 14011101 | E THEORE OFFETE      | 1        |  |  |
|                                      |              |                                                                                                    |                     |          |                      |          |  |  |
| Oueued files Eailed transfers        | Successful   | transfors (1)                                                                                                    |                     |          |                      | 148°     |  |  |
| caeded mes Toned adminiers           | Juccessian   | the state of the state of the s |                     |          |                      |          |  |  |
|                                      |              |                                                                                                    |                     |          |                      |          |  |  |

## **Important Notes:**

- DocuWare FTP Ports (Outgoing Traffic Only)
  - o TCP Port: Port 21
  - Passive FTP data ports: Ports 40100-40500
  - FTP over TLS data ports: Ports 989-990 (you can also leave this blank)
- Uploading Documents
  - When uploading documents to FTP, please ensure that your document is not open in another viewer, such as Microsoft Word, or you may receive an error message preventing you from uploading.

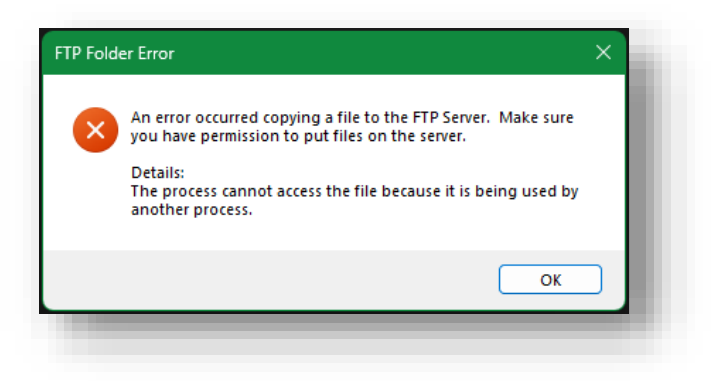

### • Encryption Support

 Note that Windows Explorer and the built-in FTP client for Windows do not allow any type of secure FTP. Windows native (built-in) tools only allow unencrypted FTP.

### • DocuWare FTP without encryption:

• Open *Windows File Explorer:* 

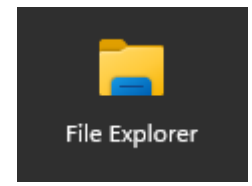

\*This is the Windows File Explorer, not an internet browser such as Chrome or Edge

• Copy/Paste your unique FTP Link, drag and drop your files into the folder.

| SampleProviderLink                                                   | × +                                                                                         | -                      |             | ×       |
|----------------------------------------------------------------------|---------------------------------------------------------------------------------------------|------------------------|-------------|---------|
| $\leftarrow$ $\rightarrow$ $\land$ C                                 | tp://ftp.docuware-online.com/c71GJLjTR-Z5rMihOr9xW4yjfq9T6LWdhCo87ilE/documents/Sample ×    | Search SampleProviderL | ink         | ۹       |
| (+) New ~                                                            | ftp://ftp.docuware-online.com/c71GJLjTR-Z5rMihOr9xW4yjfq9T6LWdhCo87ilE/documents/SampleProv |                        | <b>[]</b> [ | Details |
| Home Gallery OneDrive - Persc                                        | This folder is empty.                                                                       |                        |             |         |
| <ul> <li>Desktop </li> <li>Downloads </li> <li>Documents </li> </ul> |                                                                                             |                        |             |         |

# • Email Confirmation

- All providers will need to provide an email group distribution address to receive notifications.
  - This email should be a group distribution list email address (e.g. <u>invoicesubmissions@providername.com</u>) rather than an individual email address.
  - Providers will be responsible for adding and/or removing users from this email distribution list.
- Providers will receive an email notification when an invoice has been successfully imported and classified in DHSS DSAMH's DocuWare system:
  - This email will be received <u>AFTER</u> you have uploaded the document via FTP and <u>AFTER</u> the DSAMH Mailbox Administrator has reviewed and submitted your invoice to the AP Invoice Approval workflow process.
  - Please be advised that receipt of this email does not imply approval or payment of the submitted invoice. It is simply confirmation that it was received and submitted for approval.

## • Maximum Number of Users

 When uploading your invoice using FileZilla for submission, you may receive an error that states "DW has a max number of users (25)." DocuWare has a maximum number of concurrent connections of 25. If you receive this error this means that 25 other providers are already connected, and you will not be able to upload your invoice. Please allow some time to pass and try again. In addition, while we work to find a solution to this limitation, please close your FileZilla window after uploading your invoice to allow other users to connect.